# Configurazione di Proxy WebRTC con CMS over Expressway con Dual Domain

## Sommario

Introduzione **Prerequisiti** Requisiti Componenti usati Configurazione Esempio di rete Informazioni tecniche **Configurazione DNS** Configurazione DNS interno Configurazione DNS esterno Configurazione CMS, Callbridge, Webbridge e XMPP **Configurazione TURN** Configurazione Expressway-C ed E Configurazione su Expressway-C Configurazione su Expressway-E Verifica Risoluzione dei problemi Il pulsante Partecipa alla chiamata non è visualizzato Pagina WebRTC con 'Richiesta non valida' Il client WebRTC mostra una connessione non protetta Il client WebRTC si connette ma non si connette mai, quindi si interrompe e si disconnette

## Introduzione

In questo documento viene descritto un esempio di configurazione del proxy Web Real-Time Communication (webRTC) per Cisco Meeting Server (CMS) tramite Expressway con dominio interno ed esterno diverso.

## Prerequisiti

## Requisiti

Cisco raccomanda la conoscenza dei seguenti argomenti:

- Distribuzione combinata singola CMS versione 2.1.4 e successive
- Expressway C e Expressway E versione X8.9.2 e successive
- Callbridge e webbridge configurati su CMS
- MRA (Mobile and Remote Access) abilitato sulla coppia Expressway
- Traversal Using Relay NAT (TURN) tasto di opzione aggiunto a Expressway-E

- Record DNS (Domain Name Server) risolvibile esterno per URL di webbridge, per dominio esterno
- Record DNS interno risolvibile per indirizzo IP CMS da dominio esterno a dominio interno
- Multidominio XMPP (Extensible Messaging and Presence Protocol) configurato su CMS, per dominio interno ed esterno
- La porta TCP 443 è stata aperta sul firewall da Internet pubblica all'indirizzo IP pubblico di Expressway-E
- Le porte TCP e UDP 3478 vengono aperte sul firewall da Internet pubblica all'indirizzo IP pubblico di Expressway-E
- Intervallo porte UDP 2400-2999 aperto sul firewall da e per l'indirizzo IP pubblico di Expressway-E

### Componenti usati

Le informazioni fornite in questo documento si basano sulle seguenti versioni software e hardware:

- Distribuzione combinata singola CMS versione 2.2.1
- Expressway-C e Expressway-E con software a doppia scheda di interfaccia di rete (NIC) e NAT (Network Address Translation) statico versione X8.9.2
- Postino

Le informazioni discusse in questo documento fanno riferimento a dispositivi usati in uno specifico ambiente di emulazione. Su tutti i dispositivi menzionati nel documento la configurazione è stata ripristinata ai valori predefiniti. Se la rete è operativa, valutare attentamente eventuali conseguenze derivanti dall'uso dei comandi.

## Configurazione

### Esempio di rete

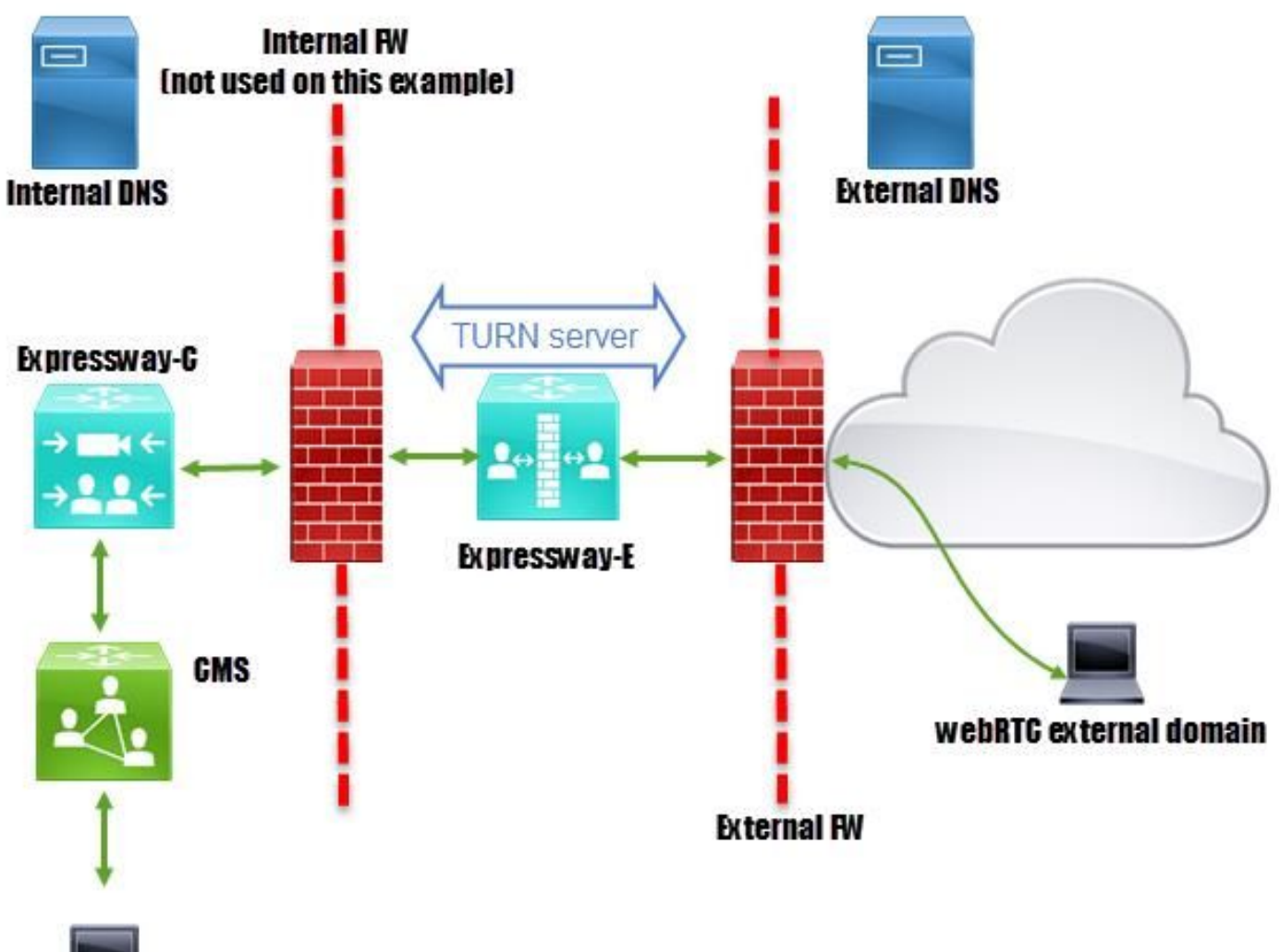

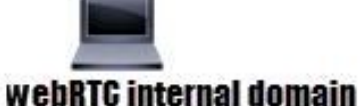

#### Informazioni tecniche

| Dominio interno                          | cms.octavio.local |
|------------------------------------------|-------------------|
| Dominio esterno                          | octavio.com       |
| Indirizzo IP CMS                         | 172.16.85.180     |
| Indirizzo IP Expressway-C                | 172.16.85.167     |
| Indirizzo IP Expressway-E LAN1 (interno) | 172.16.85.168     |
| Indirizzo IP LAN2 Expressway-E (esterno) | 192.168.245.61    |
| Indirizzo IP NAT statico                 | 10.88.246.156     |
|                                          |                   |

### **Configurazione DNS**

#### Configurazione DNS interno

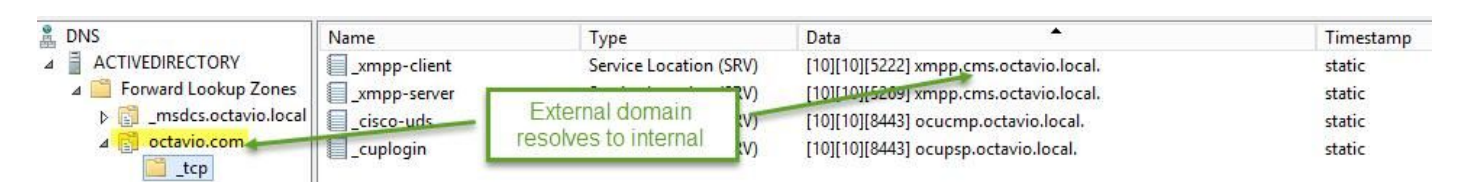

| A DNS                                    | Name                                               | Туре                                         | Data                                                                                              | Timestamp        |
|------------------------------------------|----------------------------------------------------|----------------------------------------------|---------------------------------------------------------------------------------------------------|------------------|
| ⊿ ACTIVEDIRECTORY ⊿ Porward Lookup Zones | _tcp                                               | Host (A)                                     | External webbridge URL resolves to internal IP address                                            | static           |
| msdcs.octavio.local                      | cmsweb                                             | Host (A)                                     | 172.16.85.180                                                                                     | static           |
| ⊿ Contavio.com                           | (same as parent folder)<br>(same as parent folder) | Start of Authority (SOA)<br>Name Server (NS) | [10], activedirectory.octavio.local., hostmaster.octavio.local.<br>activedirectory.octavio.local. | static<br>static |

#### Configurazione DNS esterno

II DNS esterno deve avere l'URL webbridge che si risolve nell'indirizzo IP NAT statico di Expressway-E, come mostrato nell'immagine.

| 🚊 DNS                                             | Name                                                             | Туре                                         | Data                                             |
|---------------------------------------------------|------------------------------------------------------------------|----------------------------------------------|--------------------------------------------------|
| <ul> <li>         ■         ■         ■</li></ul> | tcp<br>tls<br>(same as parent folder)<br>(same as parent folder) | Start of Authority (SOA)<br>Name Server (NS) | [7], mxdc.mx.lab., hostmaster.mx<br>mxdc.mx.lab. |
|                                                   | cmsweb                                                           | Host (A)                                     | 10.88.246.156                                    |
|                                                   | vcse                                                             | Host (A)                                     | 10.88.246.156                                    |
| E <b>Coctavio.com</b>                             |                                                                  |                                              |                                                  |

#### Configurazione CMS, Callbridge, Webbridge e XMPP

Passaggio 1. È necessario che la licenza callbridge sia attivata. Nell'immagine è illustrata una licenza callbridge attiva.

```
proxyWebRTC> license
Feature: callbridge status: Activated expiry: 2017-Jul-09
```

Per ulteriori informazioni sulle licenze:

http://www.cisco.com/c/dam/en/us/td/docs/conferencing/ciscoMeetingServer/Deployment\_Guide/V ersion-2-1/Cisco-Meeting-Server-2-1-Single-Combined-Server-Deployment.pdf#page=10

Passaggio 2. Abilitare callbridge, webbridge e XMPP tramite MMP come mostrato nell'immagine.

| proxyWebRTC> callbridg               | je.                   |
|--------------------------------------|-----------------------|
| Listening interfaces                 | : a                   |
| Preferred interface                  | : none                |
| Key file                             | : callbridge.key      |
| Certificate file                     | : callbridge.cer      |
| Address                              | : none                |
| CA Bundle file                       | : root.cer            |
| proxyWebRTC>                         |                       |
| proxyWebRTC> webbridge               | 2                     |
| Enabled                              | : true                |
| Interface whitelist                  | : a:443               |
| Key file                             | : webbridge.key       |
| Certificate file                     | : webbridge.cer       |
| CA Bundle file                       | : root.cer            |
| Trust bundle                         | : callbridge.cer      |
| HTTP redirect                        | : Enabled             |
| Clickonce URL                        | : none                |
| MSI download URL                     | : none                |
| DMG download URL                     | : none                |
| iOS download URL                     | : none                |
| proxyWebRTC>                         |                       |
| proxyWebRTC> xmpp                    |                       |
| Enabled                              | : true                |
| Clustered                            | : false               |
| Domain                               | : cms.octavio.local   |
| Listening interfaces                 | : a                   |
| Key file                             | : xmpp.key            |
| Certificate file                     | : xmpp.cer            |
| CA Bundle file                       | : root.cer            |
| Max sessions per user                | : unlimited           |
| STATUS                               | : XMPP server running |
| proxyWebRTC> xmpp mult               | domain list           |
| Domain                               | : octavio.com         |
| Kev file                             | : xmppmu.kev          |
| Certificate file                     | : xmppmu.cer          |
| Bundle file                          | : root.cer            |
| and the state has been also also has |                       |

Seguire questo collegamento per un processo dettagliato su come attivarli:

http://www.cisco.com/c/dam/en/us/td/docs/conferencing/ciscoMeetingServer/Deployment\_Guide/V ersion-2-1/Cisco-Meeting-Server-2-1-Single-Combined-Server-Deployment.pdf

Fare clic su questo collegamento per informazioni dettagliate sulla creazione di un certificato:

http://www.cisco.com/c/dam/en/us/td/docs/conferencing/ciscoMeetingServer/Deployment\_Guide/V ersion-2-2/Certificate-Guidelines-Single-Combined-Server-Deployment-2-2.pdf

Passaggio 3. Passare alla pagina Web CMS in **Configurazione > Generale** e configurare l'URL interno ed esterno per il webbridge come mostrato nell'immagine.

| Web bridge settings                      |                                                    |
|------------------------------------------|----------------------------------------------------|
| Guest account client URI                 | https://cmsweb.cms.octavio.local                   |
| Guest account JID domain                 | cms.octavio.local                                  |
| Custom background image URI              |                                                    |
| Custom login logo URI                    |                                                    |
| Guest access via ID and passcode         | secure: require passcode to be supplied with ID $$ |
| Guest access via hyperlinks              | allowed V                                          |
| User sign in                             | allowed V                                          |
| Joining scheduled Lync conferences by ID | not allowed 🗸                                      |
| IVR                                      |                                                    |
| IVR numeric ID                           |                                                    |
| Joining scheduled Lync conferences by ID | not allow This EQDN has to be set as SAN on        |
| External access                          | Expressway-E certificate                           |
| Web Bridge URI                           | https://cmsweb.octavio.com                         |
| IVR telephone number                     |                                                    |

Nota: II CMS deve essere configurato con almeno uno spazio.

Esempio di spazio configurato su CMS come mostrato nell'immagine.

| Name         | URI user part                 | Secondary URI user part | Additional access methods | Call ID |
|--------------|-------------------------------|-------------------------|---------------------------|---------|
| Proxy webRTC | proxywebrtc@cms.octavio.local |                         |                           | 100101  |

Nota: Le chiamate in ingresso devono essere configurate per i domini interni ed esterni

Un esempio di domini configurati per la gestione delle chiamate in ingresso è quello mostrato nell'immagine.

### Incoming call handling

#### Call matching

| Domain name       | Priority | Targets spaces |
|-------------------|----------|----------------|
| cms.octavio.local | 10       | yes            |
| octavio.com       | 10       | yes            |

### **Configurazione TURN**

Passaggio 1. TURN deve essere configurato dall'API tramite Postman. Questo comando viene

utilizzato in tutta la configurazione.

#### https://

Passaggio 2. Utilizzare il metodo POST e passare a **Body** per visualizzare i parametri del server TURN o modificarli. I parametri configurati per il server TURN sono quelli mostrati nell'immagine.

| P                              | POST V https://admin.cms.octavio.local:445/api/v1/turnServers |                   |                               |  |  |
|--------------------------------|---------------------------------------------------------------|-------------------|-------------------------------|--|--|
| Autho                          | orization  Headers (2) Body  Pre-request Script               | Tests             | xp-E LAN1 IP address          |  |  |
| ) fo                           | orm-data • x-www-form-urlencoded • raw • binary               | 172 16 85 168     |                               |  |  |
| <ul><li>✓</li></ul>            | clientAddress                                                 | 10.88.246.156     | Static NAT IP address         |  |  |
| <b>~</b>                       | username                                                      | turnuser          |                               |  |  |
| <ul> <li></li> <li></li> </ul> | password                                                      | cisco<br>standard | This username<br>and password |  |  |
| ~                              | tcpPortNumberOverride                                         | 3478              | configured on                 |  |  |
|                                | key                                                           | value             | LAPICSSWAY L                  |  |  |

Passaggio 3. Controllare lo stato della configurazione del server TURN eseguendo il metodo GET e copiando l'ID del server. L'ID che deve essere copiato è come mostrato nell'immagine.

| GET 🗸                                                                                                    | https://admin.cms.octavio.local:445/api/v1/turnServers                                                                   |                                               |        |                                                                            |
|----------------------------------------------------------------------------------------------------|----------------------------------------------------------------------------------------------------|-----------------------------------------------|--------|----------------------------------------------------------------------------|
| Authorization                                                                                                    | Headers (2) B                                                                                                    | ody Pre-request Script                        | Tests  |                                                                            |
| Туре                                                                                                    |                                                                                                    | Basic Auth                                    | ~      |                                                                            |
| Username                                                                                                    |                                                                                                    | admin                                         |        | The authorization header will be generated and<br>added as a custom header |
| Password                                                                                                    |                                                                                                    |                                               |        | Save helper data to request                                                |
| Body Cookies                                                                                                    | Headers (10)                                                                                                    | Show Password                                 |        |                                                                            |
| Pretty Raw                                                                                                    | Preview XML                                                                                                    | . → <b>I</b> P                                |        |                                                                            |
| 1 xml vers<br 2 * <turnserve<br>3 * <turns<br>4 <s<br>5 &lt;<c<br>6 7 <td>ion="1.0"?&gt;<br/>ers total="1"&gt;<br/>Gerver id="2aa16ccc-<br/>GerverAddress&gt;172.16<br/>LientAddress&gt;10.88.<br/>Server&gt;<br/>Vers&gt;</td><td>87d1-424d-9d3d-3d007f23<br/>.85.168<br/>246.156</td><td>243a"&gt;</td><td></td></c<br></s<br></turns<br></turnserve<br> | ion="1.0"?><br>ers total="1"><br>Gerver id="2aa16ccc-<br>GerverAddress>172.16<br>LientAddress>10.88.<br>Server><br>Vers> | 87d1-424d-9d3d-3d007f23<br>.85.168<br>246.156 | 243a"> |                                                                            |

Passaggio 4. Copiare l'ID alla fine del comando API e utilizzare il metodo GET per visualizzare le informazioni sul server TURN come mostrato nell'immagine.

| GET 🗸                                                                                                    | https://admin.cms.oo                                                                                                    | tavio.local:445/api/v1/tur                                                                                           | nServer <mark>:/2aa16ccc</mark> | -87d1-424d-9d3d-3d007f23243a                                        | Params      |
|----------------------------------------------------------------------------------------------------|----------------------------------------------------------------------------------------------------|----------------------------------------------------------------------------------------------------|---------------------------------|---------------------------------------------------------------------|-------------|
| Authorization •                                                                                                    | Headers (2) Boo                                                                                                    | ly Pre-request Script                                                                                                | Tests                           |                                                                     |             |
| Туре                                                                                                    |                                                                                                    | Basic Auth                                                                                                    | ~                               |                                                                     | C           |
| Username                                                                                                    |                                                                                                    | admin                                                                                                    |                                 | The authorization header will be generated added as a custom header | and         |
| Password                                                                                                    |                                                                                                    | ·····                                                                                                    |                                 | Save helper data to request                                         |             |
| Body Cookies                                                                                                    | Headers (10)                                                                                                    | Tests                                                                                                    |                                 |                                                                     | Status: 200 |
| Pretty Raw                                                                                                    | Preview XML                                                                                                    | × ₽                                                                                                    |                                 |                                                                     |             |
| 1 xml ver<br 2 → <turnserv<br>3 <serv<br>4 <clie<br>5 <num<br>6 <user<br>7 <type<br>8 <tcp<br>9 <td>rsion="1.0"?&gt;<br/>ver id="2aa16ccc-87d1<br/>verAddress&gt;172.16.85.<br/>entAddress&gt;10.88.246.<br/>legistrations&gt;0name&gt;turnuservstandard<br/>vortNumberOverride&gt;34<br/>ver&gt;</td><td>-424d-9d3d-3d007f2324<br/>168<br/>156<br/>egistrations&gt;<br/>ame&gt;<br/>78<td>3a"&gt;<br/>ride&gt;</td><td></td><td></td></td></tcp<br></type<br></user<br></num<br></clie<br></serv<br></turnserv<br> | rsion="1.0"?><br>ver id="2aa16ccc-87d1<br>verAddress>172.16.85.<br>entAddress>10.88.246.<br>legistrations>0name>turnuservstandard<br>vortNumberOverride>34<br>ver> | -424d-9d3d-3d007f2324<br>168<br>156<br>egistrations><br>ame><br>78 <td>3a"&gt;<br/>ride&gt;</td> <td></td> <td></td> | 3a"><br>ride>                   |                                                                     |             |

Nota: Le informazioni non visualizzeranno la password del server.

Passaggio 5. Fare clic su **send** per ottenere lo stato del server. Esempio di configurazione riuscita come mostrato nell'immagine.

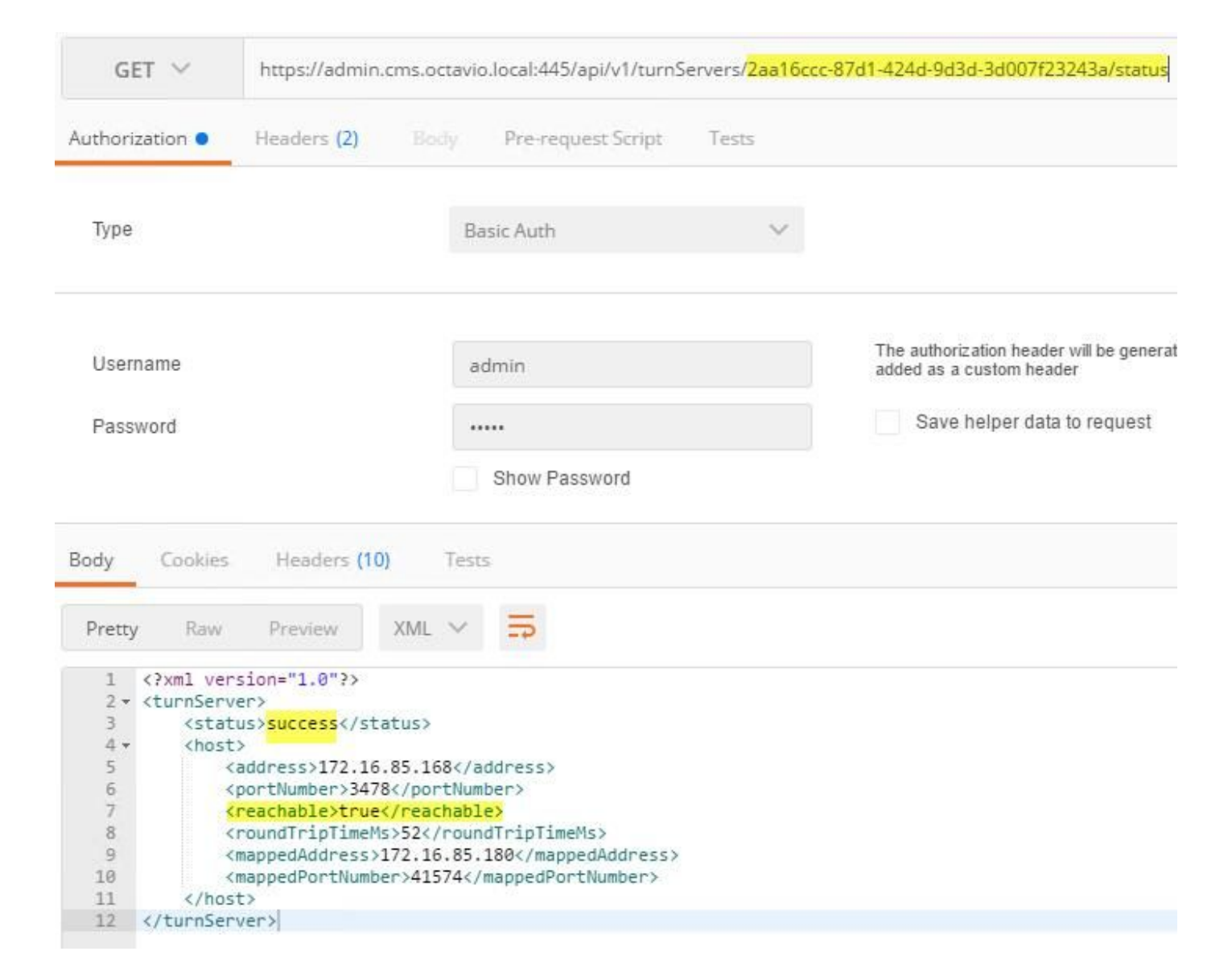

### Configurazione Expressway-C ed E

Passaggio 1. Il dominio interno di expressway-C (octavio.local) e quello esterno di Expressway-E (octavio.com) devono essere configurati come mostrato nell'immagine.

# CISCO Cisco Expressway-C

| Status  | System            | Configuration | Applications        | Users     | Maintenance |
|---------|-------------------|---------------|---------------------|-----------|-------------|
| DNS     |                   |               |                     |           |             |
| DNS se  | ttings            |               |                     |           |             |
| System  | host name         | VCSC          |                     |           | i)          |
| Domain  | name              | octavio.loc   | al                  |           | j)          |
| DNS red | quests port range | Use the e     | phemeral port range | v 1       |             |
| Default | DNS servers       |               | Internal D          | )NS serve | er          |
| Address | s 1               | 172.16.85     | 162                 |           | Ð           |

Passaggio 2. L'Autorità registrazione integrità deve essere abilitata sia su Expressway C che su Expressway E come illustrato nell'immagine.

| Unified Communications      |                            | You are here Configuration + Unified Communications + Configuration |
|-----------------------------|----------------------------|---------------------------------------------------------------------|
| Configuration               |                            | · · · · · · · · · · · · · · · · · · ·                               |
| Unified Communications mode | Mobile and remote access 🐱 |                                                                     |

Passaggio 3. Creare una zona di attraversamento comunicazioni unificate tra Expressway-C ed E come mostrato nell'immagine.

# CISCO Cisco Expressway-C

| -,                           |                      |                                  |
|------------------------------|----------------------|----------------------------------|
| dit zone                     |                      |                                  |
| Configuration                |                      |                                  |
| Name                         |                      | * UT Zone                        |
| Туре                         |                      | Unified Communications traversal |
| Hop count                    |                      | * 15                             |
|                              | This credentials are |                                  |
| Connection credentials       | conligured on Exp-E  |                                  |
| Username                     |                      | Tuser (j)                        |
| Password                     |                      | * •••••                          |
| SIP                          |                      |                                  |
| Port                         |                      | * 7001                           |
| Accept proxied registrations |                      | Allow 🗸 (i)                      |
| ICE support                  |                      | Off 🗸 👔                          |
| Multistream mode             |                      | On 🗸 (i)                         |
| SIP poison mode              |                      | Off 🗸 👔                          |
| Preloaded SIP routes support |                      | Off 🗸 👔                          |
| SIP parameter preservation   |                      | Off 🗸                            |
| Authentication               |                      |                                  |
| Authentication policy        |                      | Do not check credentials 🖌 🧃     |

## Configurazione su Expressway-C

Passaggio 1. Configurare il dominio interno ed esterno su Expressway-C come mostrato nell'immagine.

# CISCO Cisco Expressway-C

| Status | System  | Configuration | Applicat |
|--------|---------|---------------|----------|
| Doma   | ains    |               |          |
|        | Index • | Domain name   | _        |
|        | 1       | octavio.local |          |
|        | 2       | octavio.com   |          |
| 71 71  | 1       |               |          |

Passaggio 2. Abilitare la configurazione della riunione Cisco. Selezionare **Configurazione > Unified Communications > Cisco Meeting Server**. Configurare l'URL del webbridge esterno nel campo URI client account Guest come illustrato nell'immagine.

| Status System                                                                                                    | Configuration        | Applications   | Users | Maintenance          |               |
|----------------------------------------------------------------------------------------------------|----------------------|----------------|-------|----------------------|---------------|
| Cisco Meeting Ser                                                                                                | ver                  |                |       |                      |               |
| Meeting Server configu                                                                                           | uration              |                |       |                      |               |
| Meeting Server Web Prox                                                                                          | Ŷ                    |                |       | Enable 🗸 🕕           |               |
| Guest account client URI                                                                                         |                      |                |       | * cmsweb.octavio.com |               |
| Save                                                                                                    |                      |                |       |                      |               |
|                                                                                                    |                      |                |       |                      |               |
| Guest account client URI                                                                                         | resolved to the foll | lowing targets |       |                      |               |
| Name                                                                                                    |                      |                |       |                      | Address       |
| and the second second second second second second second second second second second second second second second |                      |                |       |                      | 172 16 85 180 |

**Nota:** Il DNS interno deve risolvere l'URL del webbridge esterno (cmsweb.octavio.com) nell'indirizzo IP del webbridge CMS interno. Nell'esempio, il valore IP è 172.16.85.180.

I tunnel Secure Shell (SSH) su Expressway-C devono diventare attivi dopo alcuni secondi, come mostrato nell'immagine.

| cisc      | O Cisco | Expressway-C    |               |       |             |                    |                                               |
|-----------|---------|-----------------|---------------|-------|-------------|--------------------|-----------------------------------------------|
| Status    | System  | Configuration   | Applications  | Users | Maintenance |                    |                                               |
| Unified   | Commun  | ications SSH tu | unnels status |       |             |                    | You are here: Status > Unified Communications |
| Target -  |         |                 |               |       |             | Domain             | Status                                        |
| vcse.octa | vio.com |                 |               |       |             | octavio.local      | Active                                        |
| vcse.octa | vio.com |                 |               |       |             | cmsweb.octavio.com | Active                                        |
| vcse.octa | vio.com |                 |               |       |             | octavio.com        | Active                                        |

Nota: il server deve disporre di un certificato server e di un certificato CA.

#### Configurazione su Expressway-E

Passaggio 1. L'expressway-E deve avere una licenza TURN come mostrato nell'immagine.

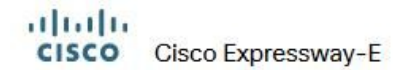

| Status | System | Configuration | Applications | Users | Maintenance                   |        |
|--------|--------|---------------|--------------|-------|-------------------------------|--------|
| Option | keys   |               |              |       |                               |        |
|        | ⟨ey ▼  |               |              |       | Description                   | Status |
|        |        |               |              |       | Expressway Series             | Active |
|        |        |               |              |       | H323-SIP Interworking Gateway | Active |
|        |        |               |              |       | 1800 TURN Relays              | Active |
|        |        |               |              |       | Advanced Networking           | Active |

Passaggio 2. Expressway-E deve essere configurato con il dominio esterno come mostrato nell'immagine.

| CISC    | Cisco       | Expressway-E  |              |           |             |
|---------|-------------|---------------|--------------|-----------|-------------|
| Status  | System      | Configuration | Applications | Users     | Maintenance |
| DNS     |             |               |              |           |             |
| DNS se  | ttings      |               |              |           |             |
| System  | host name   | vcse          |              |           | <i>i</i>    |
| Domain  | name        | octavio.co    | m            |           | i           |
|         |             |               |              |           |             |
|         |             |               |              |           |             |
| Default | DNS servers |               | E            | xternal D | NS server   |
| Address | 1           | 10.88.246     | 210          |           |             |
| Address |             |               |              |           |             |

Passaggio 3. Creare gli utenti per il server TURN e per la zona trasversale Unified Communications, come mostrato nell'immagine.

# CISCO Cisco Expressway-E

| Status | System     | Configuration | Applications | Users | Maintenance |           |
|--------|------------|---------------|--------------|-------|-------------|-----------|
| Loca   | authentica | tion database |              |       |             |           |
| Record | s: 3       |               |              |       |             |           |
| -      | Name 💌     |               |              |       |             | Action    |
|        | admin      |               |              |       |             | View/Edit |
|        | turnuser   |               |              |       |             | View/Edit |
|        | Tuser      |               |              |       |             | View/Edit |

Passaggio 4. Creare una zona di attraversamento comunicazioni unificate come mostrato nell'immagine.

| Status System <b>Configuration</b> Applications | Users Maintenance                      |
|-------------------------------------------------|----------------------------------------|
| Edit zone                                       |                                        |
| Configuration                                   |                                        |
| Name                                            | * UT Zone                              |
| Туре                                            | Unified Communications traversal       |
| Hop count                                       | * 15                                   |
| Connection credentials                          |                                        |
| Username                                        | * Tuser                                |
| Password                                        | Add/Edit local authentication database |
| SIP                                             |                                        |
| Port                                            | * 7001                                 |
| TLS verify subject name                         | * vcsc.octavio.local                   |
| Accept proxied registrations                    |                                        |
| ICE support                                     | Off v                                  |
| Multistream mode                                | On v                                   |
| SIP poison mode                                 | Off v                                  |
| Preloaded SIP routes support                    | Off v                                  |
| 00                                              | Off                                    |

Passaggio 5. Configurare il server TURN. Passare a **Configurazione > Attraversamento > TORNITURA** come mostrato nell'immagine.

Nota: La richiesta TURN deve essere indirizzata alla porta 3478 in quanto si tratta della

porta su cui il client Web richiede la connessione TURN.

# cisco d

CO Cisco Expressway-E

| Status               | System                           | Configuration | Applications    | Users    | Maintenance                |          |
|----------------------|----------------------------------|---------------|-----------------|----------|----------------------------|----------|
| TURN                 |                                  |               |                 |          |                            |          |
| Server               |                                  |               |                 |          |                            |          |
| TURN se              | ervices                          |               |                 |          | 0n 🗸 🕕                     |          |
| TURN re              | quests port                      | The           | one configure   | d hefore | * 3478                     |          |
| Authent              | ication realm                    | The           | e one conligure | d before | * turnuser                 | <u>i</u> |
| Media po             | ort range start                  |               |                 |          | * 24000                    |          |
| Media po             | ort range end                    |               |                 |          | * 29999                    |          |
| Media po<br>Media po | ort range start<br>ort range end |               |                 |          | * 24000 (j)<br>* 29999 (j) |          |

Una volta che l'Attivazione è attiva, lo stato mostra Attivo come mostrato nell'immagine.

| TURN server status                               |                     |
|--------------------------------------------------|---------------------|
| Status                                           | Active              |
| Listening address 1                              | 172.16.85.168 3478  |
| Listening address 2                              | 192.168.245.61 3478 |
| Number of active TURN clients                    | 0                   |
| Number of active TURN relays (connected via TCP) | 0                   |
| Number of active TURN relays (connected via UDP) | 0                   |

Passaggio 6. Passare a **Sistema > Amministrazione.** Il client webRTC richiede l'accesso alla porta 443. Per questo motivo, la porta di amministrazione di Expressway-E deve essere modificata in una diversa, in questo caso esempio viene modificata in 445 come mostrato nell'immagine.

| Web server configuration              |                |
|---------------------------------------|----------------|
| Redirect HTTP requests to HTTPS       | 0n 🗸 (j)       |
| HTTP Strict Transport Security (HSTS) | On 🗸 👔         |
| Web administrator port                | 445 🗸 👔        |
| Client certificate-based security     | Not required V |

Passaggio 7. Creazione del certificato per Expressway-E: l'URL di webbridge deve essere aggiunto come SAN nel certificato del server come mostrato nell'immagine.

X509v3 Subject Alternative Name: DNS:vcse.octavio.local, DNS:vcsc.octavio.local, DNS:cmsweb.octavio.com, DNS:cmsweb.octavio.local, DNS:octavio.local, DNS:octavio.loc

## Verifica

Per verificare che la configurazione funzioni correttamente, consultare questa sezione.

Passaggio 1. Selezionare un browser Web supportato e immettere l'URL del webbridge esterno. È necessario visualizzare la schermata successiva come illustrato nell'immagine.

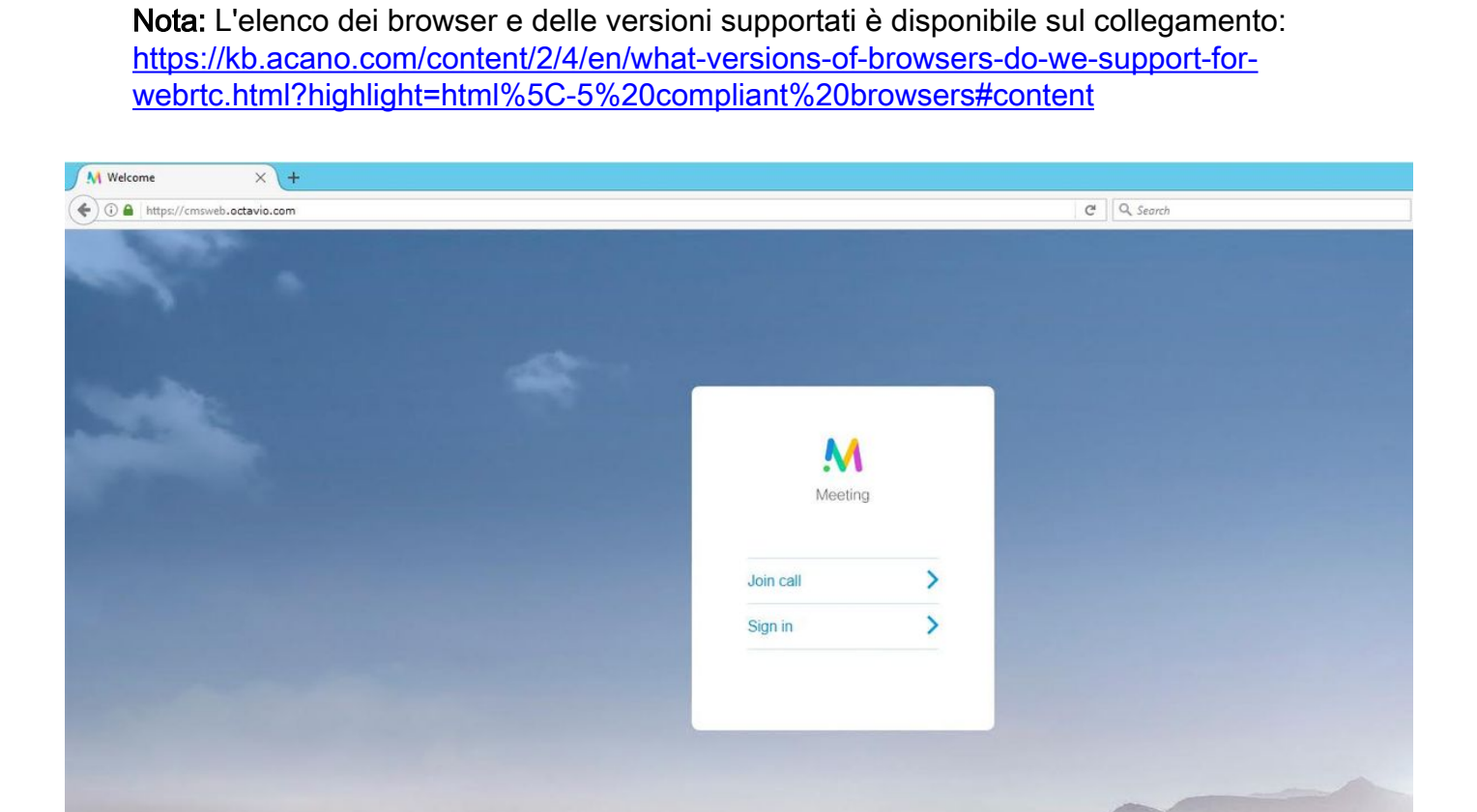

Passaggio 2. Selezionare **Unisci chiamata** e immettere l'ID spazio precedentemente configurato come mostrato nell'immagine.

| Enter Call ID          |
|------------------------|
| M                      |
| Meeting                |
| 100101                 |
| Passcode (If required) |
| Continue >             |
| Back                   |

Passaggio 3. Fare clic su **Continua** e immettere il proprio nome. A questo punto è necessario visualizzare il nome dello spazio a cui si intende partecipare, in questo caso il nome dello spazio è Proxy webRTC. Fare clic su **Partecipa alla chiamata** come mostrato nell'immagine.

| Proxy webRTC        |
|---------------------|
| M                   |
| Meeting             |
| Octavio             |
| Join call 🗸         |
| Or sign in and join |

Passaggio 4. Unirsi a un altro dispositivo e visualizzare entrambi i dispositivi collegati nella conferenza come mostrato nell'immagine.

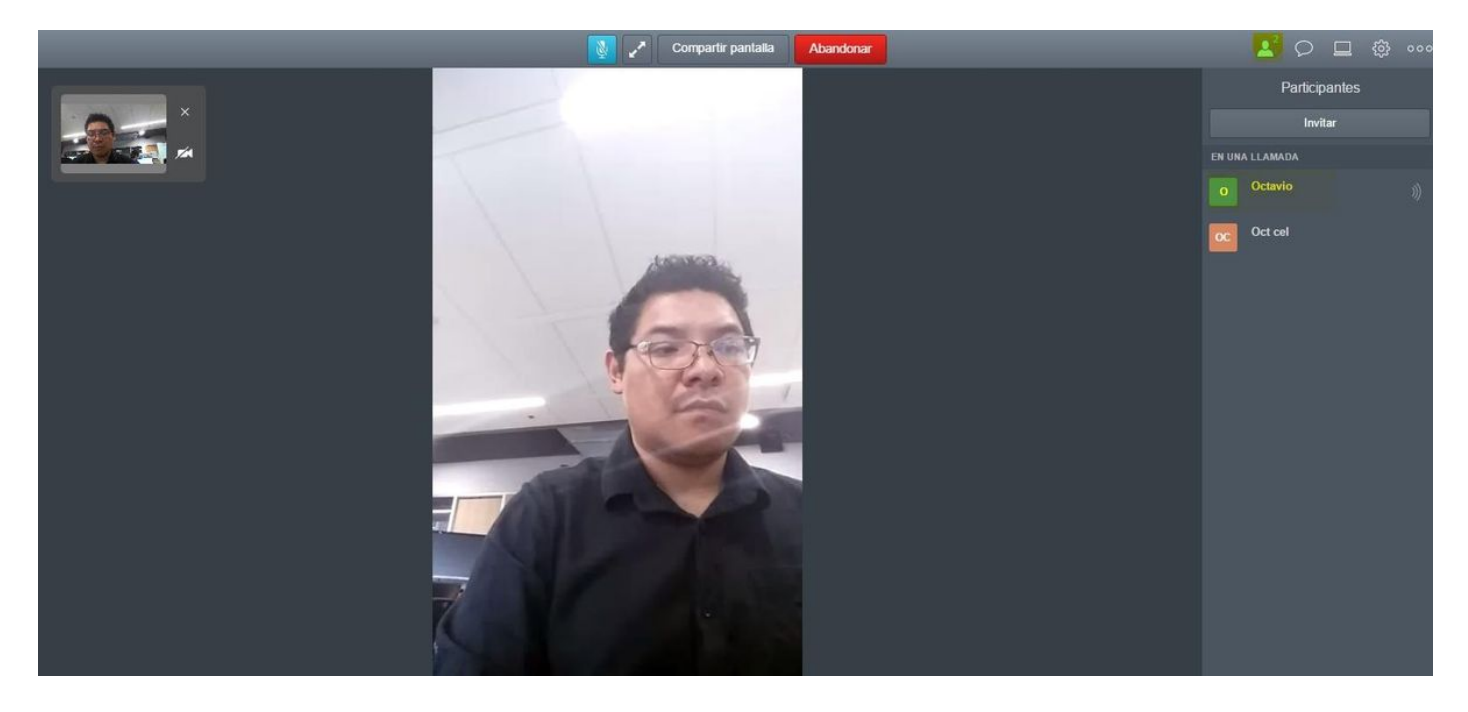

## Risoluzione dei problemi

Le informazioni contenute in questa sezione permettono di risolvere i problemi relativi alla configurazione.

#### Il pulsante Partecipa alla chiamata non è visualizzato

Il pulsante **Partecipa alla chiamata** non viene visualizzato quando si apre la pagina di webbridge e viene visualizzato l'errore mostrato nella seconda immagine quando si accede alla pagina Web CMS come mostrato nell'immagine.

|                    | Sign in      |                                                                              |
|--------------------|--------------|------------------------------------------------------------------------------|
|                    | M            |                                                                              |
|                    | Meeting      |                                                                              |
| Usema              | ime          |                                                                              |
| Passw              | ord          |                                                                              |
|                    | Sign in      | >                                                                            |
|                    |              |                                                                              |
| ault conditions    |              |                                                                              |
| Date<br>2017-05-20 | 18:15:28.769 | Web bridge connection to "cmsweb.cms.octavio.local" failed (connect failure) |

Il problema si verifica quando il bridge Web non comunica correttamente con il bridge di chiamate.

Fault conditio

Soluzione

- Verificare che l'URL di webbridge sia configurato correttamente nella pagina Web CMS admin. A questo scopo, selezionare **Configurazione > Generale**.
- Il webbridge e il callbridge devono considerarsi reciprocamente attendibili. Verificare che il trust bundle sia stato aggiunto alla configurazione del webbridge come mostrato nelle immagini:

| proxyWebRTC> webbridge       |   |               |
|------------------------------|---|---------------|
| Enabled                      | : | true          |
| Interface whitelist          | : | a:443         |
| Key file                     | : | webbridge.key |
| Certificate file             | : | webbridge.cer |
| CA Bundle file               | : | root.cer      |
| Trust bundle                 | : | none          |
| HITP redirect                | : | Enabled       |
| Clickonce URL                | : | none          |
| MSI download URL             | : | none          |
| DMG download URL             | : | none          |
| iOS download URL             | : | none          |
| proxyWebRTC><br>proxyWebRTC> |   |               |

Nota: Il trust bundle è il certificato del bridge di chiamate.

### Pagina WebRTC con 'Richiesta non valida'

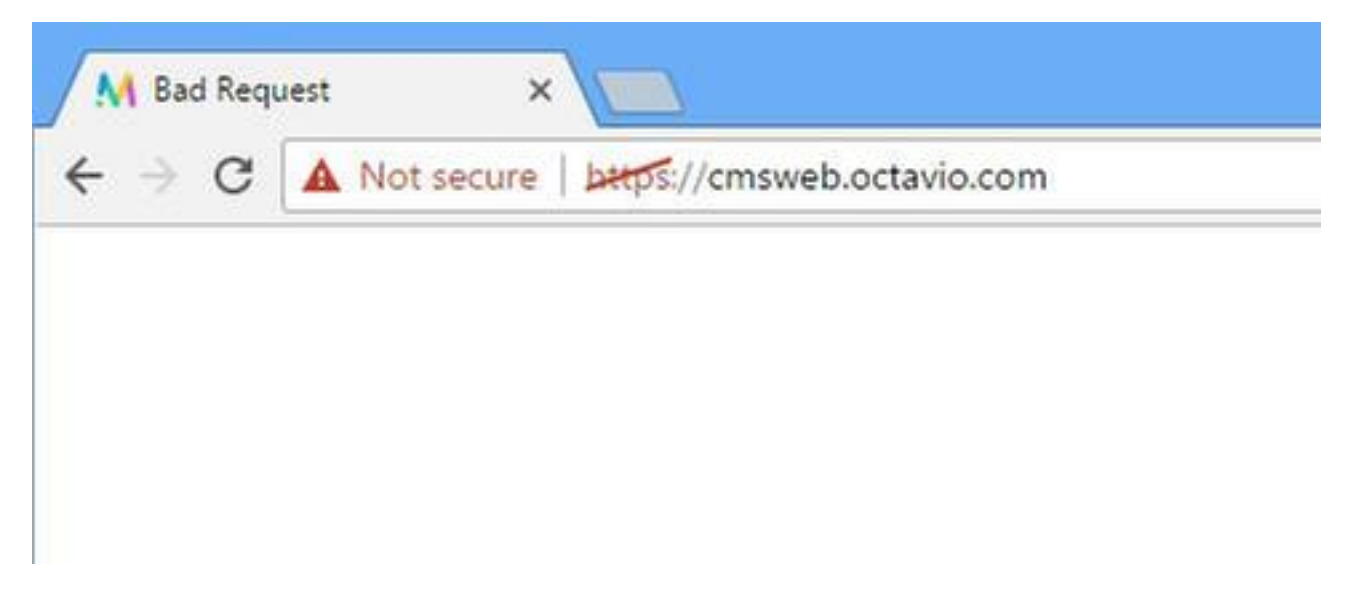

Soluzione

• Verificare che l'URI del client dell'account Guest corretto sia configurato in Expressway-C. A tale scopo, passare a **Configurazione > Comunicazione unificata > Cisco Meeting Server**.

Se l'URL interno è configurato nell'URL del client dell'account Guest, Expressway-C lo risolverà poiché nel server DNS è stato creato un record, ma ciò potrebbe causare il messaggio di errore "richiesta non valida" nel browser Web. In questo caso, l'URL interno è configurato in modo da visualizzare l'errore come mostrato nell'immagine.

| Cisco Expressway-C                                                                                                    |               |
|----------------------------------------------------------------------------------------------------|---------------|
| itatus System <b>Configuration</b> Applications Users Maintenance                                                                         |               |
| Cisco Meeting Server                                                                                                    |               |
| 😥 Success: The address cmsweb.cms.octavio.local resolved successfully. The local cache has the following changes: Inserted: 172.16.85.180 |               |
| Meeting Server configuration                                                                                                    |               |
| Meeting Server Web Proxy ii                                                                                                    |               |
| Guest account client URI * [cmsweb.cms.octavio.local                                                                                      |               |
| Save                                                                                                    |               |
| Guest account client URI resolved to the following targets                                                                                |               |
| Name                                                                                                    | Address       |
| cmsweb.cms.octavio.local                                                                                                    | 172.16.85.180 |

## Il client WebRTC mostra una connessione non protetta

| M Welcome ×                                     |           |   |
|-------------------------------------------------|-----------|---|
| ← → C A Not secure   bttps://cmsweb.octavio.com |           |   |
|                                                 |           |   |
|                                                 |           |   |
|                                                 |           |   |
|                                                 |           |   |
|                                                 |           |   |
|                                                 | Meeting   |   |
|                                                 |           |   |
|                                                 | Join call | > |
|                                                 | Sign in   | > |
|                                                 |           |   |
|                                                 |           |   |
|                                                 |           |   |

#### Soluzione

- Il certificato è autofirmato, pertanto il server non considera attendibile l'origine. Modificare il certificato in Expressway-E in un'autorità di certificazione di terze parti supportata.
- Verificare che l'URL del webbridge esterno venga aggiunto come SAN sul certificato del server Expressway-E come mostrato nell'immagine.

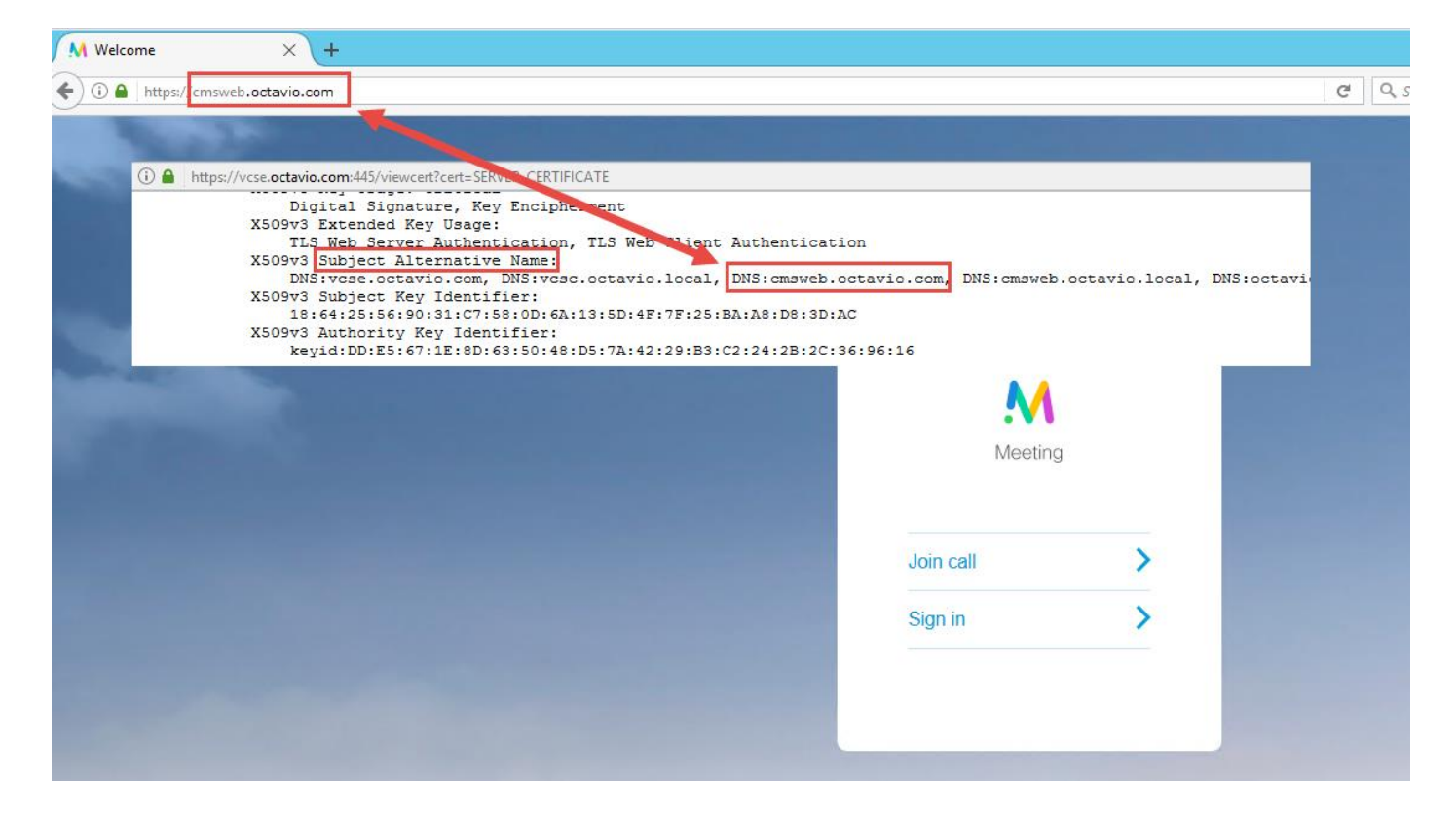

Il client WebRTC si connette ma non si connette mai, quindi si interrompe e si disconnette

| 🔌 🎤 Share screen Leave                                     |  |
|------------------------------------------------------------|--|
| Another application may be using your camera or microphone |  |
|                                                            |  |
| Connecting                                                 |  |
| Proxy webRTC                                               |  |
| :::                                                        |  |
| Cancel                                                     |  |
|                                                            |  |
| Proxy webRTC                                               |  |

Il nome utente o la password del server TURN non sono configurati correttamente né su expressway-E né nel CMS via API. I log contengono gli errori mostrati nell'immagine.

| 2017-05-20 | 19:43:14.133 | Info    | web bridge link 3: new guest login request 21 received                                        |
|------------|--------------|---------|-----------------------------------------------------------------------------------------------|
| 2017-05-20 | 19:43:14.133 | Info    | guest login request 21: passcode resolution scheduled                                         |
| 2017-05-20 | 19:43:14.133 | Info    | guest login request 21: resolution in progress                                                |
| 2017-05-20 | 19:43:14.135 | Info    | guest login request 21: credential storage scheduled (queue length: 1)                        |
| 2017-05-20 | 19:43:14.135 | Info    | created guest account with user ID "guest3804072848@cms.octavio.local"                        |
| 2017-05-20 | 19:43:14.135 | Info    | guest login request 21: credential storage executed                                           |
| 2017-05-20 | 19:43:14.135 | Info    | guest login request 21: credential storage in progress                                        |
| 2017-05-20 | 19:43:14.137 | Info    | guest login request 21: successfully stored credentials                                       |
| 2017-05-20 | 19:43:14.163 | Info    | web bridge link 3: guest login request 21: response written                                   |
| 2017-05-20 | 19:43:14.231 | Info    | successful login request from guest3804072848@cms.octavio.local                               |
| 2017-05-20 | 19:43:14.930 | Info    | instantiating user "guest3804072848@cms.octavio.local"                                        |
| 2017-05-20 | 19:43:14.934 | Info    | new session created for user "guest3804072848@cms.octavio.local"                              |
| 2017-05-20 | 19:43:18.805 | Info    | call 6: allocated for guest3804072848@cms.octavio.local "Web client" conference participation |
| 2017-05-20 | 19:43:18.805 | Info    | call 6: setting up combined RTP session for DTLS (combined media and control)                 |
| 2017-05-20 | 19:43:21.805 | Warning | call 6: ICE failure; relay candidate creation timeout                                         |

L'errore può essere confermato anche con l'acquisizione di un pacchetto. Eseguire Wireshark sul PC su cui è in esecuzione il client webRTC. Dopo aver acquisito il pacchetto, filtrarlo per STUN. Gli errori devono essere visualizzati nell'immagine.

1458 2017-05-20 19:52:48.704809 172.16.84.124 10.88.246.156 STUN 182 0x1e4a (7754) Default Allocate Request UDP user: turnuser with nonce 1462 2017-05-20 19:52:48.714894 10.88.246.156 172.16.84.124 STUN 262 0x80bc (2748) Default Allocate Error Response user: turnuser with nonce realm: turnuser UDP error-code: 431 (\*Unknown error code\*) Integrity Check Failure

Il PC invia una richiesta di allocazione e l'indirizzo NAT di Expressway risponde con il messaggio 'Controllo di integrità non riuscito'.

#### Soluzione

Per correggere l'errore, rivedere il nome utente e la password. Devono essere configurati correttamente sui parametri del server TURN come mostrato nelle immagini.

| post 🗸            | https://admin.cms.octavio.local:445/api/v1/tu | rnServers/2aa16ccc-87d1-424d-9d3d-3d007f23243a | /     |
|-------------------|-----------------------------------------------|------------------------------------------------|-------|
| Authorization •   | Headers (2) Body  Pre-request Sci             | ript Tests                                     |       |
| 🔍 form-data 🤎     | x-www-form-urlencoded 🔍 raw 🔍 bina            | ry                                             |       |
| serverAddre       | ess                                           | 172.16.85.168                                  |       |
| clientAddre       | iss                                           | 10.88.246.156                                  |       |
| username          |                                               | turnuser                                       |       |
| password          |                                               | cisco                                          |       |
| V type            |                                               | standard                                       |       |
| tcpPortNum        | nberOverride                                  | 3478                                           |       |
| cisco Cisco       | Expressway-E                                  |                                                |       |
| Status System     | Configuration Applications Users Ma           | aintenance                                     |       |
| Local authenticat | ion database                                  |                                                |       |
| Configuration     |                                               |                                                |       |
| Name              |                                               | * turnuser                                     | ] (j) |
| Password          |                                               | * •••••                                        | ] (1) |